2024-05-29

RGÖ IT VIS utveckling och förvaltning

vis@kronoberg.se

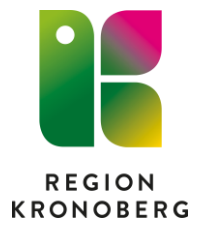

## **E-frikort**

För patienter med medlemskap **utland**, **utvandrad** och **asylsök** kommer följande informationsruta upp när man klickar på Information om frikort. "Patientens medlemskap berättigar inte till frikort".

| nipatient | Vårdkontakt och efterregistrering                                                                    |                                                                 |                                      |                                               |                             | - @×      |  |  |
|-----------|----------------------------------------------------------------------------------------------------|-----------------------------------------------------------------|--------------------------------------|-----------------------------------------------|-----------------------------|-----------|--|--|
|           | - Besöksdatum -                                                                                      | Registrerat besök för 19 600125-2532 Kronoberg Kronoberg , Adel |                                      |                                               |                             |           |  |  |
|           | 2024-05-07 🛊 🇰 🛛 Idag                                                                                | Remiss.*                                                        | 2024-05-07 O-ovon Akutmottagoingen V | avió Accenterad Privat vårdhenäran från - 🍸 🕕 | Akut                        |           |  |  |
|           | Vårdande enhet Akutmottagningen Växjö 🔹                                                              | Datum:*                                                         | 2024-05-07 * 100 12:54 *             |                                               | Ja O Nej                    |           |  |  |
|           | Beckk (1) 2 Estientens hestik Kvittelsta                                                             | Kontaktivo.*                                                    | 20 Alad methopingshasik anskill      | -                                             | Besökstyp:*                 |           |  |  |
|           | Tid Personnummer Namn Vårdpersonal Vårdande enhet Status Tvo                                         | Vårdande enhet*                                                 | Akutmottaoningen Växiö               |                                               | (Independent                |           |  |  |
|           | 13:54 19 600125-2532 📑 Kronoberg Kronoberg , Adel Abbas, Ali (AT-läk Akutmottagningen Anlänt 39. Aku | Med. Ansv. Enhet*                                               | Akutmottagningen Växiö               |                                               | i Externa la                | nkar      |  |  |
|           |                                                                                                    | Vårdtjänst.*                                                    | Bedömning akutmottagning             | *                                             |                             |           |  |  |
|           |                                                                                                    | Kund:*                                                          | Utvandrad                            | •                                             |                             |           |  |  |
|           |                                                                                                    | Kundavtal:*                                                     | LSV Akuten Växjö ÖV Utland           |                                               |                             |           |  |  |
|           |                                                                                                    | Vårdpersonal:*                                                  | Abbas, Ali (AT-läkare)               | Fler                                          |                             |           |  |  |
|           |                                                                                                    | Legitimationssätt."                                             | Godkand legitimation                 | •                                             |                             |           |  |  |
|           | OK .                                                                                                 |                                                                 |                                      |                                               |                             |           |  |  |
|           |                                                                                                    | Betalregistrer                                                  | ing                                  |                                               |                             |           |  |  |
|           |                                                                                                    | Patientavgift.*                                                 | 10. Läkarbesök 350 kr                |                                               | *                           | 350,00 kr |  |  |
| _         |                                                                                                    | Avg. Reducering:                                                | (Ingen)                              |                                               | <ul> <li>Frikort</li> </ul> | 0,00 kr   |  |  |
| ÷.        |                                                                                                    | Varor:                                                          |                                      |                                               | Ăndra                       | 0,00 kr   |  |  |
|           |                                                                                                    | Debelorment                                                     |                                      |                                               | Faktureringsadress          |           |  |  |
|           |                                                                                                    | Betainingssätt*                                                 | Faktura                              |                                               | Att betala:                 | 350.00 kr |  |  |
|           | Senast uppdateradi 2024-05-07 13:58                                                                  | Rensa                                                           | Registrera koder                     | Information om frikort                        | Skriv ut Spara              | Stäng     |  |  |

| vardkontakt och enerregistrering      |                                                                                                    |                                                                               |                                               |        |                                                    |      |
|---------------------------------------|----------------------------------------------------------------------------------------------------|-------------------------------------------------------------------------------|-----------------------------------------------|--------|----------------------------------------------------|------|
| esőksdatum                            |                                                                                                    | Nytt bescik fri                                                               | r 19 500123-2295 Kronobern Kronobern - Contry |        |                                                    |      |
| 124-05-07 🕽 🛗 Idag                    |                                                                                                    | Deminent                                                                      | •                                             | - 0    | Akut                                               |      |
| rdande enhet (Alla i urval)           | Uppdatera                                                                                                    | Remiss.                                                                       | «vap                                          | • •    | Ja O Nej                                           |      |
|                                       |                                                                                                    | Datum."                                                                       | 2024-05-07 🕻 🇰 15:01 🗧                        |        | Besökstyp.*                                        |      |
| Besök (0) Patientens besök Kvittolsta | in the transmission of the balance to we have the first sector of the sector of the se | Kontakttyp:*                                                                  | 39. Akut mottagningsbesök enskilt             | •      | nybesök                                            |      |
| Tig Personnummer Parmi                | Varopersonial Varoance enner Status Typ                                                                                                    | Vardande ennec-                                                               | Akutmottagningen Valjo                        | Y      | 👻 Externa lär                                      | ikar |
|                                       | Information om frikort 19 500123-2296 Kronoberg Kronoberg , Conny                                                                                                    |                                                                               | _ U X                                         |        |                                                    |      |
|                                       | Information on trikort                                                                                                    |                                                                               |                                               |        |                                                    |      |
|                                       | Gitiet tran                                                                                                    |                                                                               | v Vaxió ÖV Kronoberg                          |        |                                                    |      |
|                                       | Gilligt SE:                                                                                                    |                                                                               |                                               | • Flor |                                                    |      |
|                                       | Edrata kontakt 2024-02-08                                                                                                    |                                                                               |                                               | •      |                                                    |      |
|                                       | Betalt 1150,00                                                                                                    |                                                                               |                                               |        |                                                    |      |
|                                       | Frikortsstatus: Frikortsgräns ej uppnådd                                                                                                    |                                                                               |                                               |        |                                                    |      |
|                                       | Kvar till frikort: 250,00                                                                                                    |                                                                               |                                               |        |                                                    |      |
|                                       |                                                                                                    |                                                                               | Stans                                         |        |                                                    |      |
|                                       |                                                                                                    |                                                                               | coury                                         |        |                                                    |      |
|                                       | Cosmic Utvo                                                                                                    | eklin                                                                         | 0                                             |        |                                                    |      |
|                                       |                                                                                                    | φκιπ                                                                          | y                                             |        |                                                    |      |
|                                       |                                                                                                    |                                                                               |                                               |        |                                                    |      |
|                                       |                                                                                                    |                                                                               |                                               |        |                                                    |      |
|                                       |                                                                                                    |                                                                               |                                               |        |                                                    |      |
|                                       |                                                                                                    |                                                                               |                                               |        |                                                    |      |
|                                       |                                                                                                    |                                                                               |                                               |        |                                                    |      |
|                                       |                                                                                                    |                                                                               |                                               |        |                                                    |      |
|                                       |                                                                                                    |                                                                               |                                               |        |                                                    |      |
|                                       |                                                                                                    |                                                                               |                                               |        |                                                    |      |
|                                       |                                                                                                    |                                                                               |                                               |        |                                                    |      |
|                                       |                                                                                                    |                                                                               |                                               |        |                                                    |      |
|                                       |                                                                                                    |                                                                               |                                               |        |                                                    |      |
|                                       |                                                                                                    |                                                                               |                                               |        |                                                    |      |
|                                       |                                                                                                    |                                                                               |                                               |        |                                                    |      |
|                                       |                                                                                                    |                                                                               |                                               |        |                                                    |      |
|                                       |                                                                                                    | r ✔ Betalregistreri                                                           | ng                                            |        |                                                    |      |
|                                       |                                                                                                    | Betalregistreri<br>Patientavgift*                                             | ng                                            |        | •                                                  |      |
|                                       |                                                                                                    | Betairegistreri<br>Patientavgitt*<br>Avg. Reducering:                         | ng                                            |        | * Frikot                                           |      |
|                                       |                                                                                                    | Betairegistreri<br>Patientavgift*<br>Avg. Reducering:<br>Varoc                | ng<br>njago<br>Ingen)                         |        | Frikot<br>Ándra                                    |      |
|                                       |                                                                                                    | Patientavgitt*<br>Patientavgitt*<br>Avg. Reducering:<br>Varoc:                | ng<br>Viligip<br>Drawn)                       |        | Frikort     Ändra. Faktureringsadress              |      |
|                                       |                                                                                                    | Patientavgit*<br>Patientavgit*<br>Arg. Reducering:<br>Varo:<br>Betalningssät* | ng<br>                                        |        | V<br>Frikot<br>Faktureringsadress<br>V Att betala: | 0    |

Patient är på väg att få frikort, var observant på summan kvar till frikort.

Klicka på listboxen Avg. Reducering och välj Upp till frikort. Ruta "beräkna nära frikort" kommer upp.

Det är inställt hur mycket patienten ska betala upp till frikort, välj Ok och genomför betalningen.

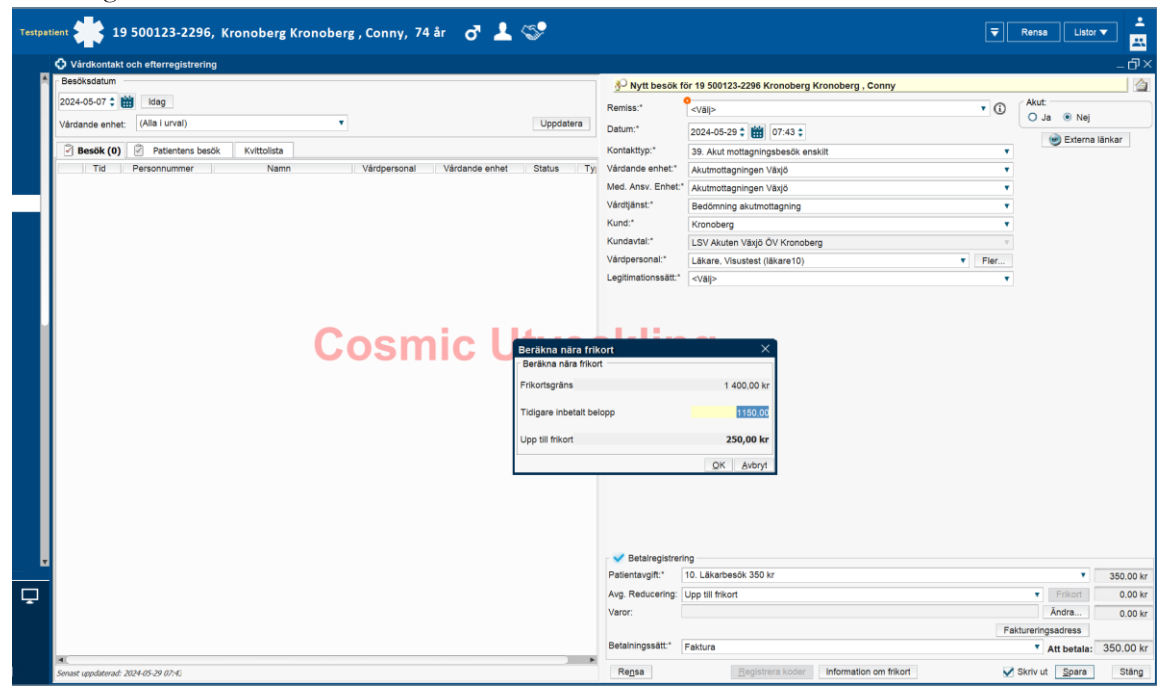

🌟 19 500123-2296, Kronoberg Kronoberg , Conny, 74 år 🛛 👌 🎩 🗇 Rensa Listor ▼ Nytt besök för 19 500123-2296 Kronoberg Kronoberg , Conny 24-05-07 🛊 🛗 Idag Remiss:" • Akut: O Ja 💿 Nej <Vālj> dande enhet: (Alla i urval) Uppdatera Datum:\* 2024-05-29 🛊 🏥 07:43 🛊 Externa länkar Besök (0) 🖉 Patientens besök Kvitte Kontakttyp:\* 39. Akut mottagningsbesök ens Vårdande enhet:\* Nam Status Ту Akutmottagningen Växjö Med. Ansv. Enhet:\* Akutmottagningen Växjö Vårdtjänst:\* Bedömning akutmottagning Kund:\* Kronoberg LSV Akuten Växjö ÖV Kronoberg Kundavtal: Vårdpersonal:\* Läkare, Visustest (läkare10) • Fler Legitimationssätt:\* </aii> **Cosmic Utveckling** 10. Läkarbesök 350 kr Patientavgift:\* 350.00 kr Avg. Reducering: Upp till frikort Frikort -100.00 kr Ļ Varor Āndra... 0.00 kr Fakt reringsadress Att betala: 250.00 kr Faktura Skriv ut Spara Rensa Registrera k Information om frikor Stäng

Betalningen är klar, patienten har betalat 250 kr och har fått ett preliminärt frikort,

som kommer att visas nästa gång patienten kommer till ett besök.

Frikort uppnått, preliminärt under nästkommande dygn. Innebär att det går att ändra avgifter om det har blivit fel vid betalregistreringen som görs i webbportalen via uthopp från Cosmic.

| Testpat                                                                                                    | ient 👫 19                             | 500123-2296, k        | ronoberg Kr      | onoberg     | , Conny, 74       | år 🗗 🚣              | \$ <b>?</b>                     |                                                             |                                                 | ₹.                              | Rensa Listor        | •          |  |
|----------------------------------------------------------------------------------------------------|---------------------------------------|-----------------------|------------------|-------------|-------------------|---------------------|---------------------------------|-------------------------------------------------------------|-------------------------------------------------|---------------------------------|---------------------|------------|--|
| _                                                                                                    | 🗘 Vårdkontakt                         | och efterregistrering |                  |             |                   |                     |                                 |                                                             |                                                 |                                 |                     | _ 🗗 🛛      |  |
| n in the second second s | Besöksdatum                           |                       |                  |             |                   |                     |                                 | 🜮 Nytt besök för 19 500123-2296 Kronoberg Kronoberg , Conny |                                                 |                                 |                     |            |  |
|                                                                                                    | 2024-05-08 🗘 🛔                        | Idag                  |                  |             |                   |                     |                                 | Remiss:*                                                    | 2024-05-29 Medicin - akut Akutmottagningen      | medicin Växjö Pågåen \cdots 🖲 🧿 | Akut:               |            |  |
|                                                                                                    | Vårdande enhet:                       | (Alla i urval)        |                  | *           |                   |                     | Uppdatera                       | Datum:*                                                     | 2024-05-29 🛊 🛗 08:02 🛊                          |                                 | • Ja O Nej          |            |  |
|                                                                                                    | 🖉 Besök (1)                           | Patientens besök      | Kvittolista      |             |                   |                     |                                 | Kontakttyp:*                                                | 39. Akut mottagningsbesök enskilt               | •                               | nybesök             | •          |  |
|                                                                                                    | Tid                                   | Personnummer          | Namn             |             | Vårdpersonal      | Vårdande enhet      | Status Ty                       | Vårdande enhet:*                                            | Akutmottagningen Växjö                          | *                               | External            | länkar     |  |
|                                                                                                    | 🖖 07:59 1                             | 9 500123-2296 📑       | Kronoberg Kronob | erg , Conny | Läkare, Visustest | Akutmottagningen V  | . Anlänt 39. A                  | Med. Ansv. Enhet:"                                          | Medicinkliniken                                 | Υ                               | - Existing          |            |  |
|                                                                                                    |                                       |                       |                  |             |                   |                     |                                 | Vårdtjänst:*                                                | Bedömning akutmottagning                        | •                               |                     |            |  |
|                                                                                                    |                                       |                       |                  |             |                   |                     |                                 | Kund:*                                                      | Kronoberg                                       | •                               |                     |            |  |
|                                                                                                    |                                       |                       |                  |             |                   |                     |                                 | Kundavtal:*                                                 | LSV Akuten Växjö ÖV Kronoberg                   | Υ                               |                     |            |  |
|                                                                                                    |                                       |                       |                  |             |                   |                     |                                 | Vårdpersonal:*                                              | Läkare, Visustest (läkare10)                    | Tier                            |                     |            |  |
|                                                                                                    |                                       |                       |                  |             |                   |                     |                                 | Legitimationssätt:*                                         | Godkänd legitimation                            | •                               |                     |            |  |
|                                                                                                    | Information om frikort 19 500123-2296 |                       |                  |             |                   |                     | 3-2296 Kronoberg I<br>Informati | ronsberg, Conny _ 🗆 🗙<br>an em frikert                      |                                                 |                                 |                     |            |  |
|                                                                                                    |                                       |                       |                  |             | Kortnummer:       | INT15758457         |                                 |                                                             |                                                 |                                 |                     |            |  |
|                                                                                                    |                                       |                       |                  |             | Giltigt fran:     | 2024-05-29          |                                 |                                                             |                                                 |                                 |                     |            |  |
|                                                                                                    |                                       |                       |                  |             | Första kontakt:   | 2024-02-08          |                                 |                                                             |                                                 |                                 |                     |            |  |
|                                                                                                    |                                       |                       |                  |             | Betalt:           | 1400.00             |                                 |                                                             |                                                 |                                 |                     |            |  |
|                                                                                                    |                                       |                       |                  |             | Frikortsstatus:   | Preliminärt frikort |                                 |                                                             |                                                 |                                 |                     |            |  |
| Ţ                                                                                                    |                                       |                       |                  |             |                   |                     |                                 |                                                             | Stäng                                           |                                 |                     |            |  |
| đ                                                                                                    |                                       |                       |                  |             |                   |                     |                                 | Betalregistrer                                              | ina                                             |                                 |                     |            |  |
| <b>—</b>                                                                                                    |                                       |                       |                  |             |                   |                     |                                 | Patientavgift:* 1                                           | 0. Läkarbesök 350 kr                            |                                 |                     | 350.00 kr  |  |
| -                                                                                                    |                                       |                       |                  |             |                   |                     |                                 | Frikort:                                                    | Ir: INT15758457, Giltig t.o.m: 2025-02-07 (Prel | iminārt)                        | Ändra               | -350.00 kr |  |
|                                                                                                    |                                       |                       |                  |             |                   |                     |                                 | Varor:                                                      |                                                 |                                 | Ändra               | 0.00 kr    |  |
|                                                                                                    |                                       |                       |                  |             |                   |                     |                                 | Betalningssätt:" K                                          | Contant/Frikort                                 |                                 | T Att betala:       | 0.00 kr    |  |
|                                                                                                    | 4. Conset unodatored                  | 024.05.20.08-01       |                  |             |                   |                     | )                               | Rensa                                                       | Registrera koder Information                    | om frikort                      | Skriv ut Spara      | Stäng      |  |
|                                                                                                    | serves upposerad: a                   | 0270072908.01         |                  |             |                   |                     |                                 | .colloc                                                     | Tagranara waran                                 |                                 | Succession 25 Maria | ound       |  |

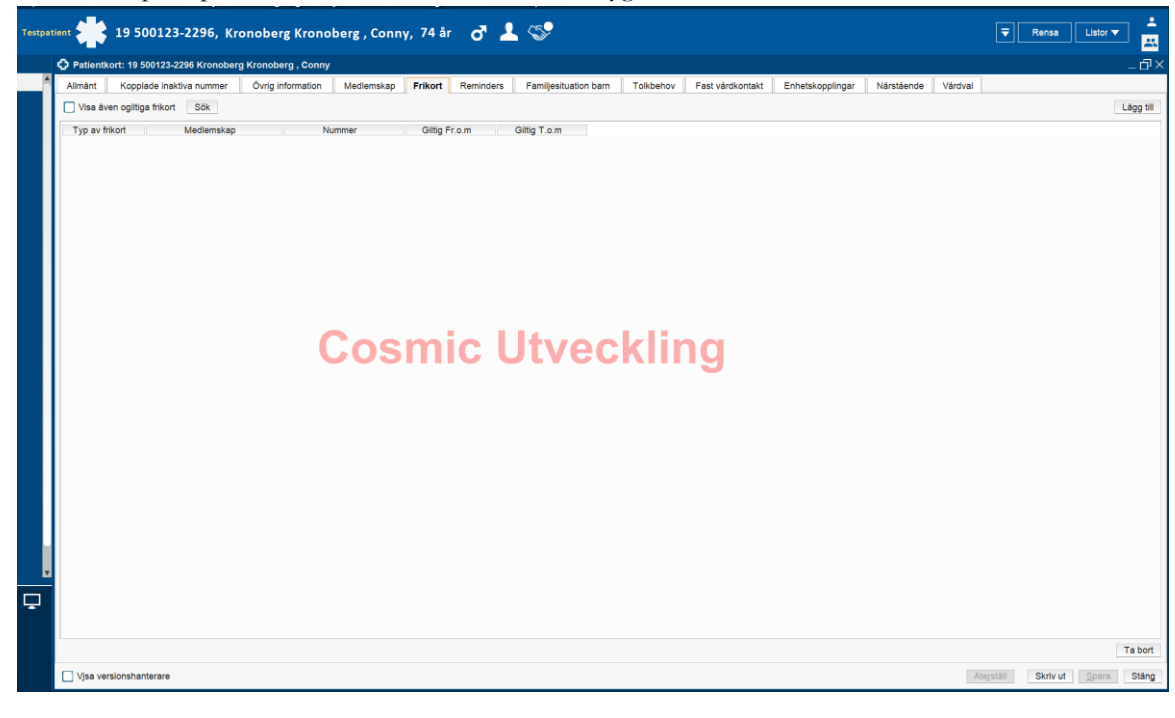

Frikort skapas i patientkortet efter nästkommande dygn.

## Frikort är skapat och går inte att ändra.

| restpatient 🌟 19 481216-1596, 1177 Kronoberg , Sven, 75 år 🛛 💣 🤽 |                                                       | Rensa Listor 🔻 🚢                   |
|------------------------------------------------------------------|-------------------------------------------------------|------------------------------------|
| O Vårdkontakt och efterregistrering                              |                                                       | _ @ ×                              |
| A Besöksdatum                                                    | Nytt besök för 19 481216-1596 1177 Kronoberg, Sven    | 4                                  |
| 2024-05-29 🛊 🛗 Idag                                              | Remiss"                                               | Akut                               |
| Várdande enhet: (Alla i urval)                                   |                                                       | Ia O Nej                           |
|                                                                  | 2024-05-29 C 📷 08:27 C                                | Besökstyp:*                        |
| Besök Patientens besök (0) Kvittolista                           | Kontakttyp:* 39. Akut mottagningsbesök enskilt v      | nybesök                            |
| Datum o C Typ Vardpersonal Vardande enhet Status                 | Vårdande enhet:" Akutmottagningen Växjö               | <ul> <li>Externa länkar</li> </ul> |
|                                                                  | Med. Ansv. Enhet." <valj></valj>                      |                                    |
|                                                                  | Várdtjánst." <válj></válj>                            |                                    |
|                                                                  | Kund:" Kronoberg *                                    |                                    |
|                                                                  | Kundavtal:" LSV Akuten Växjö ÖV Kronoberg v           |                                    |
|                                                                  | Vårdpersonal." Välj> Tier                             |                                    |
|                                                                  | Legitimationssätt:" <\/alj>                           |                                    |
| Information om frikort 19 481216-1596                            | 6 1177 Kronoberg , Sven 🗆 ×<br>Information em frikort |                                    |
| Kortnummer: q0619359                                             |                                                       |                                    |
| Gittigt fran: 2024-02-15                                         |                                                       |                                    |
| Giltigt till: 2024-11-08                                         |                                                       |                                    |
| Porsta kontakt: 2023-11-09                                       |                                                       |                                    |
| Frikortsstatus: Skitolitiot frikort                              |                                                       |                                    |
|                                                                  | Stäng                                                 |                                    |
|                                                                  | V Betalregistrering                                   |                                    |
|                                                                  | Patientavgift:" <väij></väij>                         | • 0.00 kr                          |
|                                                                  | Frikort: Nr: q0619359, Gilitig t.o.m: 2024-11-08      | Ändra0.00 kr                       |
|                                                                  | Varor:                                                | Ändra 0.00 kr                      |
|                                                                  | Fa                                                    | ktureringsadress                   |
|                                                                  | Detainingssatt." Faktura                              | Att betala: 0.00 kr                |
|                                                                  | Rensa Registrera koder Information om frikort         | Skriv ut Spara Stäng               |

Frikort skapat i patientkortet.

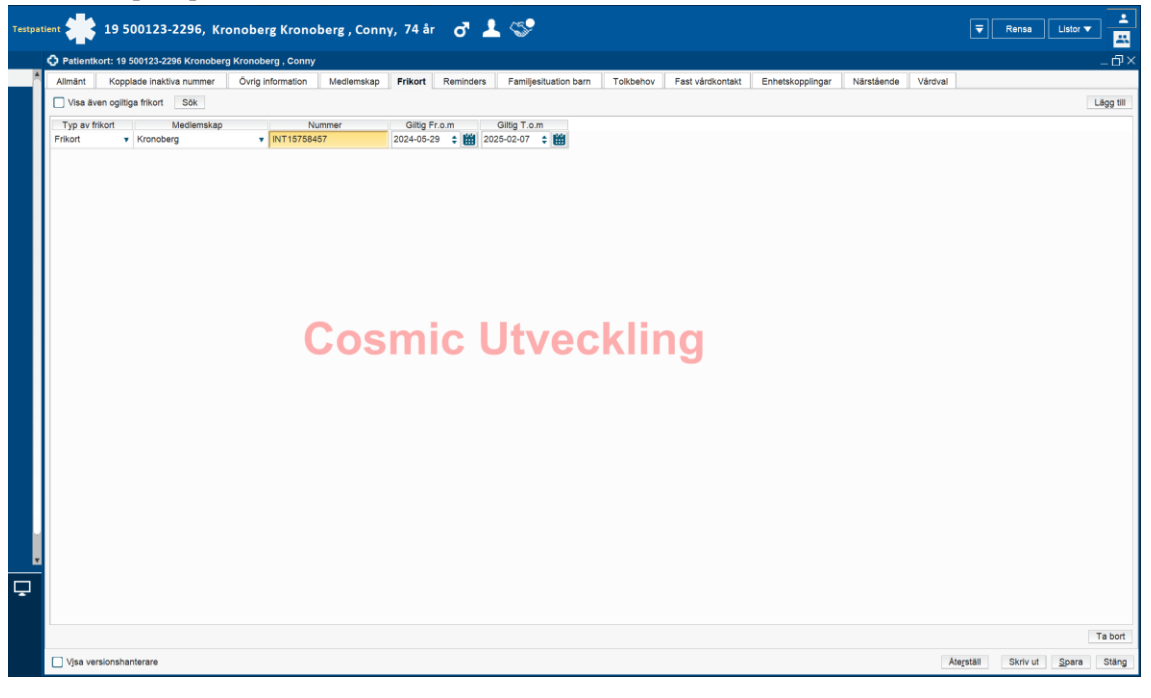

## Uthopp till Efrikort.

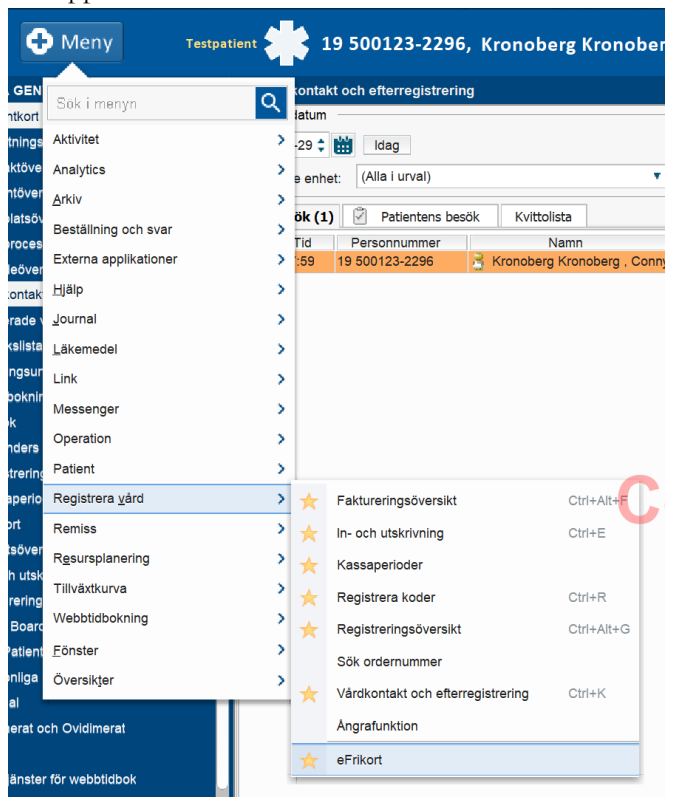